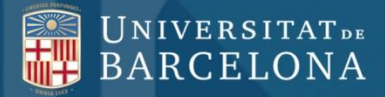

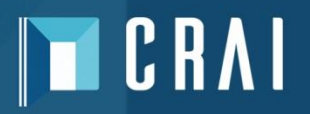

### Factiva

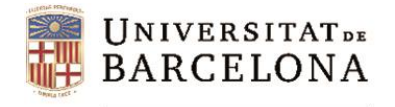

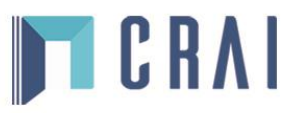

# Sumari

- Introducció : què és Factiva i què conté
- Interfície
- Configuració i ajuda
- Cerca
  - Cerca simple
  - Cerca per text lliure
  - Mode de cerca
  - Dow Jones Intelligent Indexing
- Resultats
- Pàgines de notícies
- Informació borsària i mercats

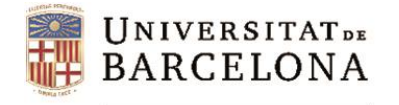

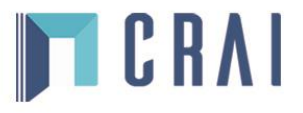

# Introducció: què és FACTIVA i què conté

Factiva és una base de dades d'actualitat i d'informació econòmica i empresarial. Va ser creada el 1999 fruit de la unió de la base de dades de l'agència de notícies Reuters amb Dow Jones.

Ofereix accés a més de 36.000 fonts (de les quals 600 són butlletins de notícies i 2.300 són fonts actualitzades en el mateix moment), 30.000 informes d'empreses que inclouen taules i/o gràfics, teletips d'agències, transcripcions de programes de ràdio i televisió, llocs web i fotografies, informació sobre empreses, companyies i indústries, etc. També trobem materials de la web EUR-lex i inclou fins a 5 anys de dades històriques de mercats financers.

Conté recursos de 200 països. Les fonts són en 28 llengües diferents (entre elles el català i el castellà), i la majoria de publicacions es troben disponibles a partir dels anys 80 (en alguns casos dels anys 50).

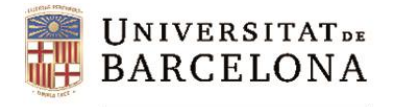

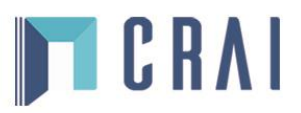

# Interfície

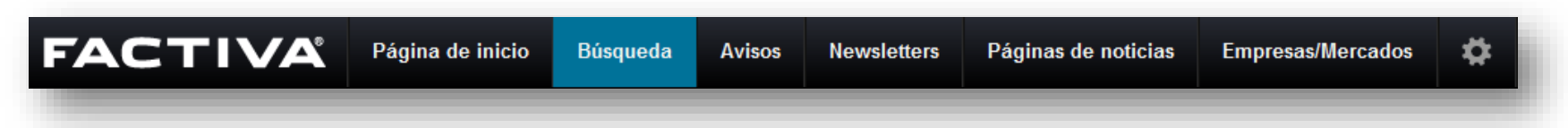

La interfície de la base de dades té 6 pestanyes situades a la part superior:

- *Página de inicio*. Hi trobem la cerca simple.
- Búsqueda. Des d'on accedim a dues opcions de cerca, Búsqueda de texto libre i Modo de búsqueda.
- Avisos. Visualització de les alertes, hi ha una única alerta creada, Legislación.
- *Newsletters*. Només l'administrador pot afegir newsletters.
- Páginas de noticias. Creades per editors de Factiva. Podem triar entre diferents temes i països per fer una consulta.
- Empresas/Mercados. Es pot consultar la informació econòmica d'empreses i sectors.

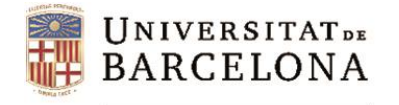

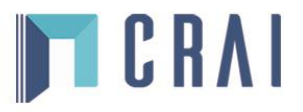

# Configuració i ajuda

Des de la icona situada a la part superior dreta accedim a les llistes, la gestió de l'idioma, la configuració i l'ajuda.

Des de l'apartat *Listas* tenim accés a *Lectura recomendada,* que ens ofereix una visió ràpida de la situació actual d'una indústria determinada.

| Búsqueda de<br>texto libre |                    |                |               |               |          | ▼ Listas                                  |
|----------------------------|--------------------|----------------|---------------|---------------|----------|-------------------------------------------|
|                            |                    |                |               | Lectura reco  | manada 🔍 | Editor de lista<br>Listas de cotizaciones |
| Modo de búsqueda           |                    |                |               |               |          | Lectura recomendada  Idioma               |
| cjempios                   |                    |                | Idio          | oma i configu | iració   | ▶ Configuración                           |
| Fecha En lo                | os últimos 3 meses | - Duplicados D | )esactivado 👻 |               |          | Servicio de Atención al<br>Cliente        |
| Fuente Dodas               | las fuentes        |                |               | ſ             | Ainda    | FINALIZAR SESIÓN                          |

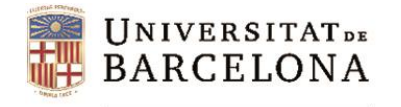

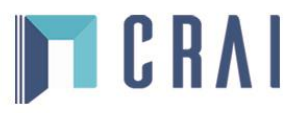

#### Cerca

Factiva permet fer cerques dins d'un arxiu de 36.000 publicacions, webs, blocs, vídeos i podcasts (arxius multimèdia).

Hi ha tres interfícies a través de les quals podem fer les nostres cerques:

- **Cerca simple**, per cercar tal i com ho faríem amb un motor de cerca a Internet.
- Cerca per text lliure, quan ens cal emprar paraules clau i condicions per a la recuperació de documents. És l'eina de cerca més completa i potent de la base de dades.
- Mode de cerca, ens permet buscar d'una forma avançada sense haver de fer servir operadors.

Les dues darreres permeten l'ús de Dow Jones Intelligent Indexing™ per limitar la cerca.

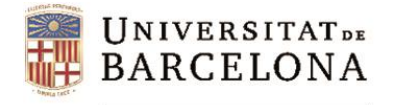

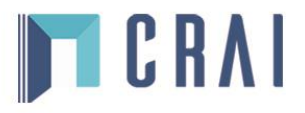

# **Cerca simple**

La Cerca simple es troba a la pestanya d'inici. Es composa d'una caixa de cerca amb diverses opcions per refinar: per fonts i per interval de temps. També podem marcar l'opció de cercar a blogs i fòrums. En començar a fer una cerca s'obrirà un desplegable amb suggeriments.

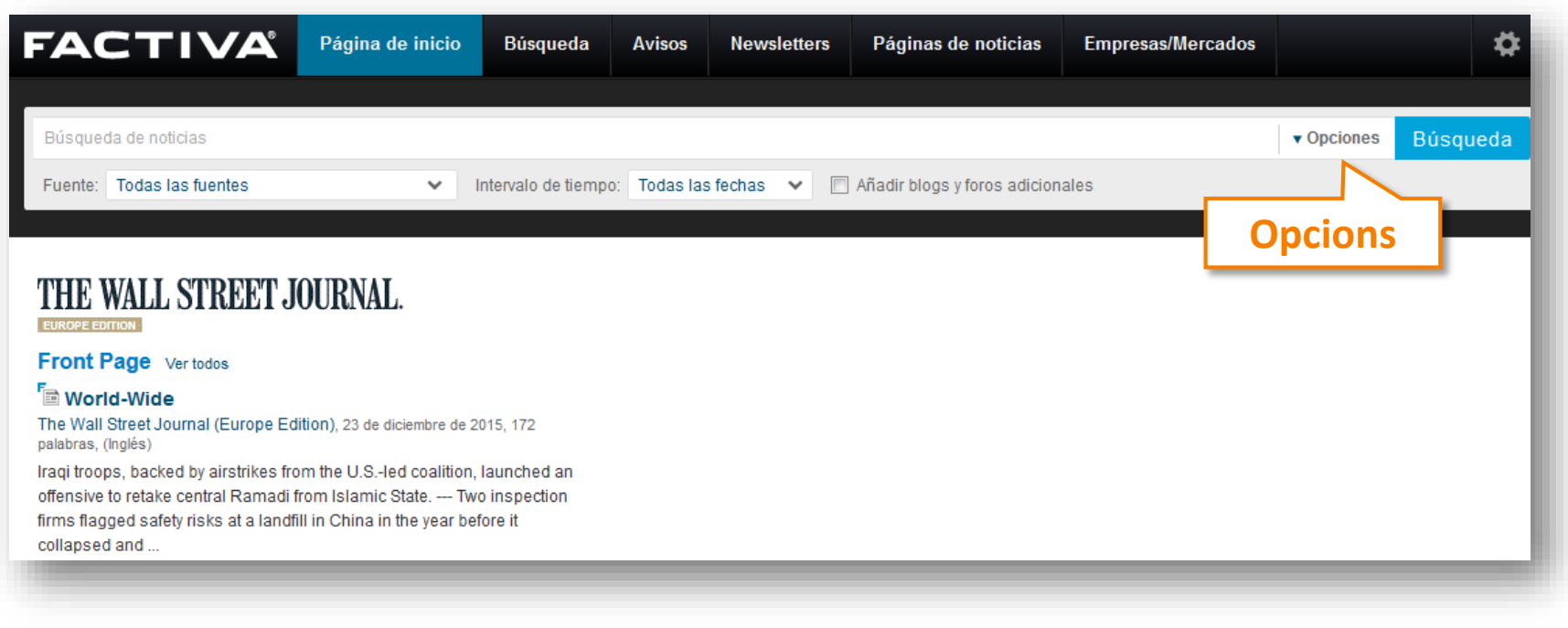

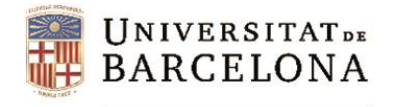

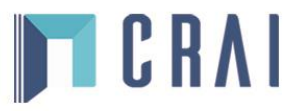

# **Cerca per text lliure**

Amb la cerca per text lliure tenim un control complet per crear cerques precises mitjançant una combinació de paraules clau i *Dow Jones Intelligent Indexing*.

Podem fer servir diferents operadors de cerca (booleans, de proximitat, etc.; tenim la llista sencera a *Ejemplos*).

- *Búsqueda Genius*: eina que facilita la creació de cerques.
- Podem afegir a la cerca blogs i fòrums.
- *Fecha*: permet escollir un període o interval cronològic.
- *Duplicados*: es poden identificar els articles idèntics o similars de la llista de resultats.

Es pot refinar la cerca triant a quina part del document es buscarà. Es podran excloure les notícies reeditades, les notícies recurrents sobre cotitzacions i mercats i les necrològiques, esports, agendes, etc.

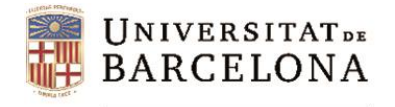

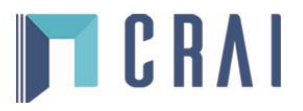

#### **Cerca per text lliure**

| toyto libro         | Busqueda Genius ()                                                                     | <b>•</b>                  |
|---------------------|----------------------------------------------------------------------------------------|---------------------------|
| Modo de búsqueda    | samsung same/near4 techologia not [[televisor" or tv]]                                 |                           |
| Fiemeles            |                                                                                        |                           |
| Ejempios            | Data i duplicats                                                                       |                           |
| mnles               | Añadir blogs y forc                                                                    | 52/2048<br>os adicionales |
| inpics              | Fecha En los últimos 3 meses                                                           | Búsqueda                  |
|                     | Blogs i fòrums                                                                         |                           |
| Fuente              | Todas las fuentes                                                                      |                           |
| Autor               | Todos los autores                                                                      |                           |
| Empresa             | Todas las empresas                                                                     |                           |
| Búsqueda de Experto |                                                                                        |                           |
| de Factiva          | Devidence Intelligent Indexing                                                         |                           |
| lema                | Iodos los temas DOW JONES INTEILIGENT INDEXING                                         |                           |
| Industria           | Todas las industrias                                                                   |                           |
| Región              | Todas las regiones                                                                     |                           |
| Consultar           | ▶                                                                                      |                           |
| Idioma              | ► Todos los idiomas                                                                    |                           |
| Más opciones        | J                                                                                      |                           |
|                     |                                                                                        |                           |
|                     | Buscar por texto libre en: Artículo completo                                           | scar.                     |
|                     | Voticias reeditadas ()                                                                 |                           |
|                     | Excluir. Noticias recurrentes sobre cotizaciones y mercados U FI excloure tipus de not | cicies i                  |
|                     |                                                                                        |                           |

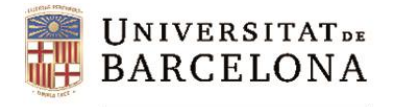

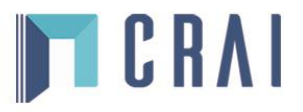

# Mode de cerca

Aquest tipus de cerca ens permet buscar d'una forma avançada sense haver d'utilitzar operadors.

| Búsqueda de texto<br>libre | Todas estas palabras.<br>Una de estas palabras como |                            | ]        |
|----------------------------|-----------------------------------------------------|----------------------------|----------|
| Modo de<br>búsqueda        | mínimo.<br>Ninguna de estas palabras                |                            | ]        |
|                            | Esta frase exacta                                   |                            | ]        |
|                            | Fecha En los últimos 3 meses                        | ✓ Duplicados Desactivado ✓ | Búsqueda |

Es pot buscar per:

- Totes aquestes paraules
- Una de les paraules com a mínim
- Cap d'aquestes paraules
- Aquesta frase exacta

Com en la Cerca per text lliure, també podem fer servir els diferents paràmetres per acotar la nostra cerca.

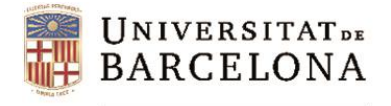

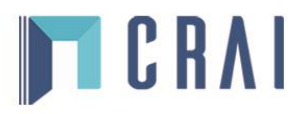

# **Dow Jones Intelligent Indexing**

Dow Jones Intelligent Indexing és un sistema d'indexació exclusiu de Factiva que permet accedir a resultats exactes ràpidament, de forma que facilita la recuperació de la informació.

Es pot triar cercar per fonts, autors, empreses, cerca d'expert de Factiva, temes, indústries, regions, idiomes i des de *Consultar* fer una cerca de qualsevol dels paràmetres anteriors.

| Fuente                            | ► | Todas las fuentes    |
|-----------------------------------|---|----------------------|
| Autor                             | ► | Todos los autores    |
| Empresa                           | ► | Todas las empresas   |
| Búsqueda de Experto<br>de Factiva | ► |                      |
| Tema                              | ► | Todos los temas      |
| Industria                         | ► | Todas las industrias |
| Región                            |   | Todas las regiones   |
| Consultar                         | ► |                      |
| Idioma                            | ► | Todos los idiomas    |

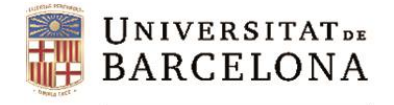

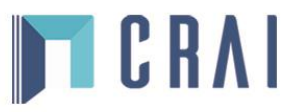

# **Dow Jones Intelligent Indexing**

| ēma 🔻 | Todos los temas                                                                                                    |
|-------|----------------------------------------------------------------------------------------------------|
|       |                                                                                                    |
|       | ● Or <sup>●</sup> And                                                                                                    |
|       | Seleccionar categoria de tema Todos los temas -                                                                                              |
|       | <ul> <li>Deportes y recreo  <ul> <li>A Ø</li> <li>Noticias de los mercados financieros/Productos básicos</li> <li>A Ø</li> </ul> </li> </ul> |
|       | <ul> <li>Noticias económicas (1)</li></ul>                                                                                                   |
|       | <ul> <li>Euro y zona euro (1) </li> <li>Evolución económica/indicadores (1) </li> </ul>                                                      |

Fem servir les icones que hi ha a la dreta de cada opció dels menús desplegables per obtenir informació sobre les fonts, empreses, etc. ((i)), per afegir l'opció al quadre de cerca de text lliure ( $\checkmark$ ) o per excloure de la cerca l'opció ( $\oslash$ ).

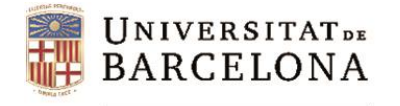

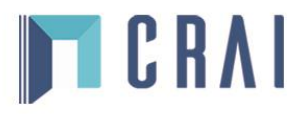

### **Resultats**

Els resultats es presenten en llistats segons l'ordre que hàgim seleccionat (i que podem canviar). A la columna de l'esquerra es mostren agrupats diferents criteris (empreses, fonts, dates...) per refinar la cerca.

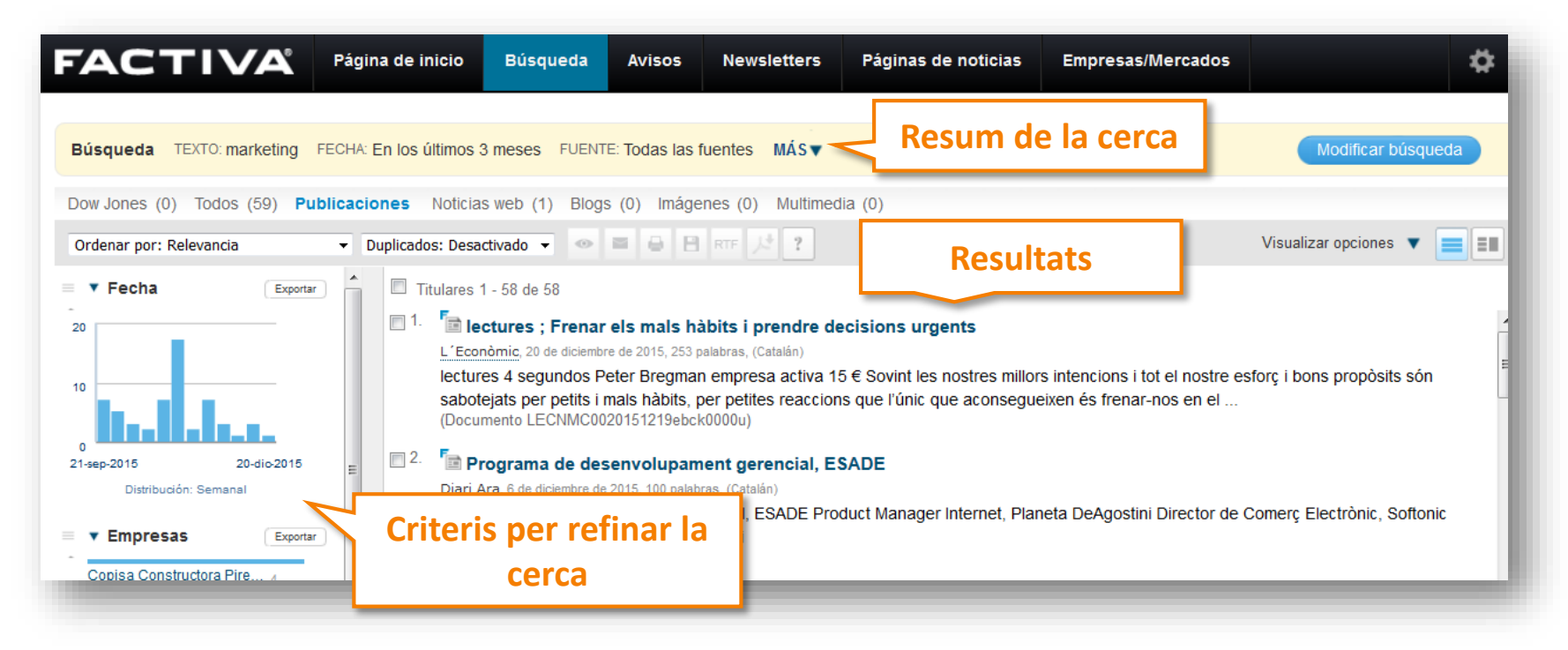

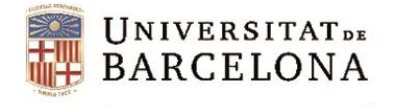

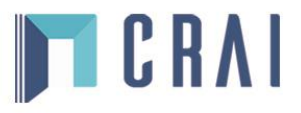

# Eines de processament dels resultats

Damunt del llistat de resultats veiem una barra d'eines amb les següents icones:

| Ordenar por: Relevancia               | <ul> <li>Duplicados: Desactivado</li> </ul> | • • |   | 0 | Β | RTF | ? |
|---------------------------------------|---------------------------------------------|-----|---|---|---|-----|---|
| · · · · · · · · · · · · · · · · · · · |                                             | _   | _ | _ |   |     |   |

Cadascuna permet:

- 1. Visualitzar els articles que s'hagin seleccionat.
- 2. Enviar-los per correu electrònic.
- 3. Preparar-los per a ser impresos.
- 4. Preparar-los per a ser emmagatzemats.
- 5. Visualitzar-los en format PDF o RTF.
- 6. Anar a les preguntes més freqüents.

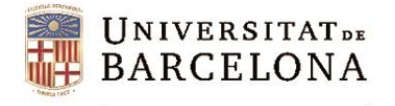

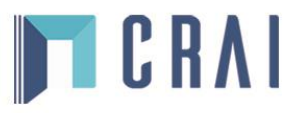

# Eines de processament dels resultats

A la part superior dreta de la barra d'eines hi trobem:

- 1. Visualitzar opcions: desplegable amb diferents opcions de visualització.
- 2. Dividir la pantalla en dues o tres columnes.

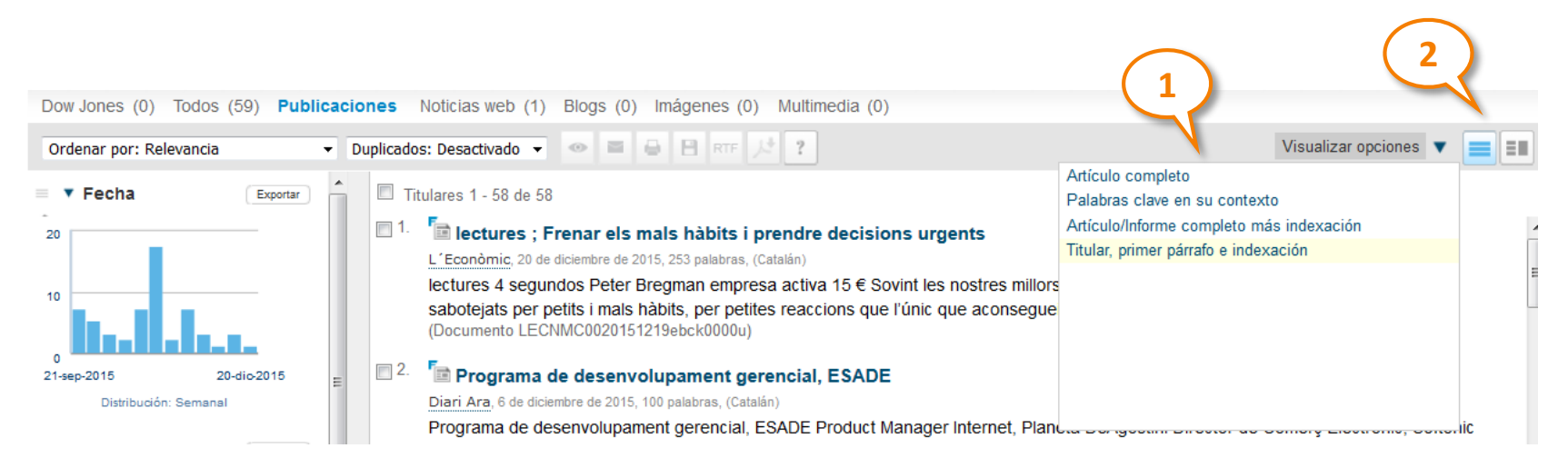

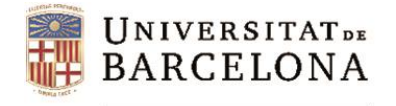

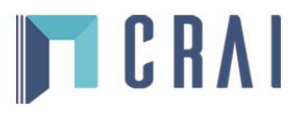

# Eines de processament dels resultats

Per veure el text complet d'una notícia cliquem sobre el seu títol. A la part superior de l'article trobem les opcions *Listen to Article, Traducir artículo, Compartir* i adjuntar a *Evernote*. A la part inferior de la notícia hi ha l'opció de veure notícies relacionades.

Al cos de la notícia, les paraules clau cercades apareixen en negreta i subratllades en groc.

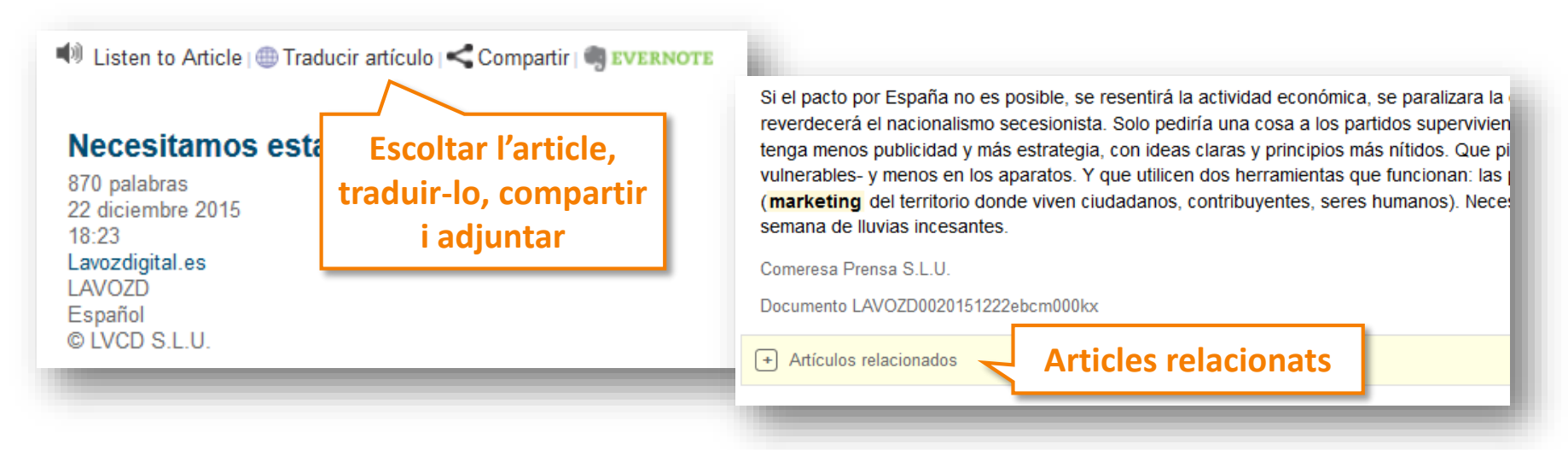

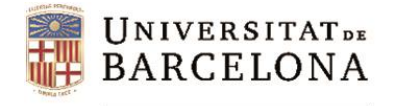

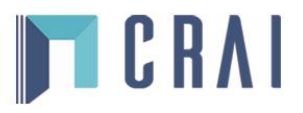

# Pàgines de notícies

A *Páginas de noticias* la pestanya *Páginas de Factiva* ofereix un desplegable amb una sèrie de perfils informatius amb criteris geogràfics, temàtics o econòmics.

L'estructura variarà d'un perfil a l'altre. Els perfils dedicats a una zona geogràfica inclouen els titulars dels diaris més destacats de la regió, així com les cotitzacions dels índexs borsaris. Els perfils que tracten d'un tema determinat inclouen notícies sobre el tema i el llistat de les principals publicacions d'aquell àmbit, amb l'opció de fer cerques dins d'un o més títols.

També inclou:

- *Quiosco*: titulars dels darrers 15 dies de diferents diaris espanyols.
- *Enlaces del editor*: enllaços a diferents pàgines web.

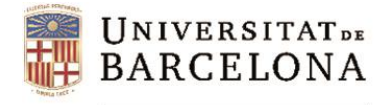

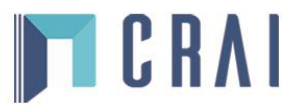

### **Pàgines de notícies**

| FACTIVA                                                                                                    | Página de inicio Bú                                                                          | squeda                                                            | Avisos  | Newsletters                                                                                                    | Páginas de noticias                                                                                                    | Empresas/Mercados                                                                                                    |                                                                                                    | \$        |
|----------------------------------------------------------------------------------------------------|----------------------------------------------------------------------------------------------|-------------------------------------------------------------------|---------|----------------------------------------------------------------------------------------------------|----------------------------------------------------------------------------------------------------|----------------------------------------------------------------------------------------------------|----------------------------------------------------------------------------------------------------|-----------|
| España<br>Lista de cotizaciones                                                                                                    | · < Perfi                                                                                    | ls                                                                | Quiosco | )                                                                                                    |                                                                                                    |                                                                                                    | Lea las FAQs de las páginas de                                                                                                    | e Factiva |
| Grupo: España Default  Símbolo xSMSI xDJI XFST XIBEX35 XIDEX35 XNCM XN100 Llista de cot                                                                                                    | Último<br>N/A<br>17,645.56<br>6,102.54<br>9,878.50<br>5,046.94<br>909.96<br><b>itzacions</b> | Modificar<br>N/A<br>-103.53<br>41.35<br>167.50<br>-24.19<br>11.82 | Buscal  | en este quiosco: I<br>pansión<br>s, 17 diciembre 20<br>('The Economi<br>trihe Economist i<br>mpaña electoral e<br>                                                                                                    | ntroducir términos de búsqu<br>15 ← Economía<br>st' pide el voto para C<br>embre de 2015, 152 palabras, B.<br>uviera voto, iría para Ciudad<br>española, alabando las prop                                                                                                    | eda por texto libre Ejemplos<br><b>iudadanos</b><br>García. Madrid, (Español)<br>danos <sup>*</sup> . Con esta frase, el se<br>puestas de la formación de /                                                                                                    | Buscar<br>Quiosc<br>emanario inglés optó ayer por entrar en la<br>Albert Rivera y la potencial coalición con el                                                                                                    |           |
| Enlaces del editor<br>Bolsa Gráfica<br>CanalMeteo<br>Infobolsa<br>Invertia<br>Instituto Nacional de Estadística<br>La Guía del Ocio<br>Noticias del mundo: Principales Ti<br>Instituto Geográfico Nacional | Enllaços                                                                                     | de l'e                                                            | 2. E    | La reanudación<br>(pansión, 17 de dial<br>a reanudación de l<br>a looder de<br>es la<br>ebaja de los pre<br>hos sectores. Lo<br>es de<br>"<br>(pansión, 17 de dial<br>a rebaja chos pre<br>hos sectores. Lo<br>es de<br>a "<br>(pansión, 17 de dial<br>a administración<br>impos en los que | ón de las relaciones di<br>embre de 2015, 373 palabras, (E<br>as relaciones diplomáticas<br>Fidel Castro, ha dejado en<br>os precios de la luz y e<br>embre de 2015, 212 palabras, (E<br>cios de la luz y el gas deriv<br>s peajes de acceso de la lu<br>embre de 2015, 116 palabras, (E<br>tiene que acompañar al se<br>se aplica la técnica del 'big | plomáticas entre EEUU<br>spañol)<br>entre EEUU y Cuba, despu<br>este último año varias imág<br>el gas deriva de la<br>spañol)<br>va de la reducción o de la co<br>uz rondan la mitad del recib<br>spañol)<br>tor en la búsqueda de nuevo<br>g data' con éxito es la agroa | y<br>és de medio siglo de ruptura tras la<br>enes que pasarán a la Historia. La primera<br>ongelación de los peajes de acceso para<br>o eléctrico. El Gobierno acordó el pasado<br>vos mercados internacionales" " Uno de los<br>limentación" |           |

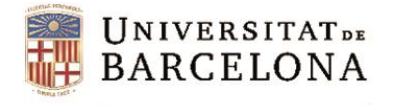

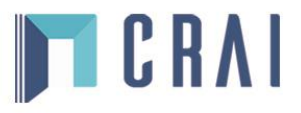

# Informació borsària i mercats

L'apartat *Empresas/Mercados* es composa de quatre pestanyes: *Cotizaciones, Empresa, Industria,* i *Gráfico de datos de mercado*.

**Cotizaciones**: accions, fons, divises i índexs de mercats en format taula, gràfics estàtics o interactius que permeten comparar diferents cotitzacions.

|                                                   | de inicio Búsqu         | eda Avisos                 | Newsletters         | Páginas de noticias | Empresas/Mercados                       | \$                                                                      |
|---------------------------------------------------|-------------------------|----------------------------|---------------------|---------------------|-----------------------------------------|-------------------------------------------------------------------------|
| Cotización   Lista de cotizaciones                | 6 .                     |                            |                     |                     |                                         | Lea las FAQs sobre las cotizacione<br>Añadir a la lista de cotizaciones |
| Seleccionar instrumento: Acciones Acciones Foodor | DJ-Ticker<br>NFLX       |                            | Nombre<br>Netflix I | ıc.                 | Bolsa<br>XNAS                           | Divisa<br>USD                                                           |
| Divisas<br>Índices de mercados comunes            | 18:43, 23 (<br>Último   | iciembre 2015              |                     |                     |                                         | - 125                                                                   |
| Cotización actual     Cotizaciones históricas     | Apertura<br>116.91      |                            |                     |                     |                                         | 130<br>125<br>120<br>115                                                |
| De los últimos 3 meses 💌                          | Puja / Der              | nanda                      |                     |                     | $\sqrt{N}$                              | 110<br>105<br>100                                                       |
| Formato:<br>Tabla formateada 💌                    | Máximo o<br>118.56 / 11 | el día / Mínimo de<br>5.78 | l día               |                     | Oct Nov De<br>SIX Financial Information | ec 95                                                                   |

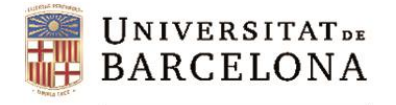

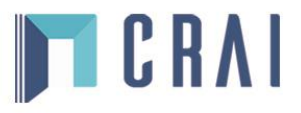

# Informació borsària i mercats

*Empresa*: informació molt completa com ara notícies, estat financer, directius, activitat, cotitzacions a borsa, etc. Aquestes dades es poden guardar en format PDF o HTML, o imprimir; es poden demanar informes personalitzats seleccionant les dades.

| FACTIVA                                    | Página de inicio Búsqueda                                 | Avisos           | Newsletters                        | Páginas de notic    | ias Empresas/Mercad                                             | 05                                     | \$         |
|--------------------------------------------|-----------------------------------------------------------|------------------|------------------------------------|---------------------|-----------------------------------------------------------------|----------------------------------------|------------|
| Encontrar empresas:                        | Ir Má                                                     | is opciones de l | búsqueda                           |                     |                                                                 |                                        |            |
| Empresa > Resultados para la búsque        | da de empresas > Instantánea de em                        | presas           |                                    |                     |                                                                 |                                        |            |
| Twitter, Inc. 📄 🖪                          | ~ <                                                       |                  |                                    |                     |                                                                 | 🕂 Añadir a la lista de el              | mpresas    |
| Instantánea de empresa >                   | Información general                                       |                  | Actividad de las                   |                     | Cotización I Añadir a la lista de                               | Mapa de resultados                     |            |
| Noticias<br>Últimas noticias               | Twitter, Inc.                                             |                  | cotizaciones                       | Ň                   | cotizaciones                                                    | Noticias encontradas sobre<br>empresa. | esta       |
| Noticias web<br>Multimedia                 | Año de inicio: 2006<br>1355 Market Street                 |                  | TWTR<br>Datos semanales de         | los últimos 3 meses | Precio: 22.72                                                   | Empresas                               |            |
| Desarrollos claves                         | Suite 900<br>San Francisco, California                    |                  | $\square$                          | 32                  | Modificar: 0.16 ▲<br>Volumen: 6,430,292                         | Facebook Inc                           | 521        |
| Comparación pariativa<br>Estado financiero | 94103<br>United States                                    |                  |                                    | - 28                | Bolsa: XNYS<br>Máximo de las últimas                            | Alphabet Inc.<br>Google Inc            | 207<br>169 |
| Propiedad                                  | Teléfono: 1 415 222 9670                                  |                  |                                    | 26                  | 52 semanas: 53.49<br>Mínimo de las últimas 52<br>semanas: 21.01 | Microsoft Corporation                  | 123        |
| Informes                                   | Número de fax: 1 415 222 0922<br>Página web de la empresa |                  | Oct Nov<br>SIX Financial Informati | Dec 22              | Divisa: USD                                                     | Instagram Inc.                         | 106        |

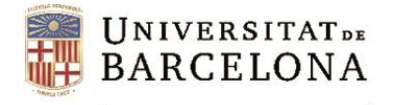

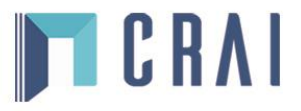

## Informació borsària i mercats

*Industria*: proporciona perfils de diferents sectors industrials o financers (agricultura, banca, etc.) amb les dades més rellevants de cada sector: empreses principals, notícies, dades financeres, etc.

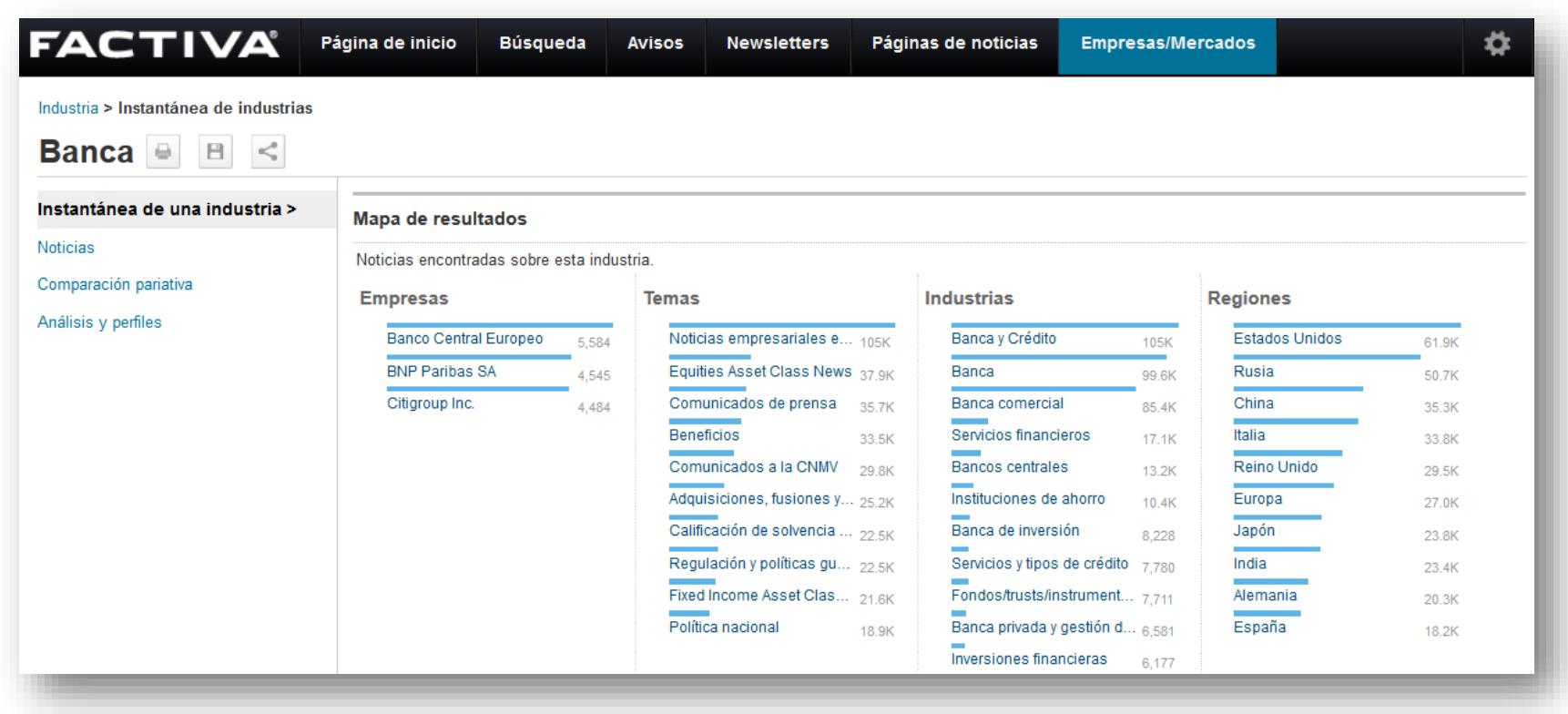

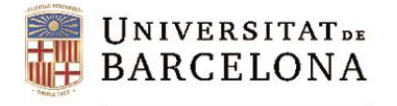

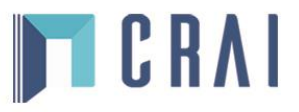

# Informació borsària i mercats

*Gráfico de datos de mercado*: introduint el símbols d'una o diverses empreses crea un gràfic comparatiu de les cotitzacions borsàries fins a 5 anys.

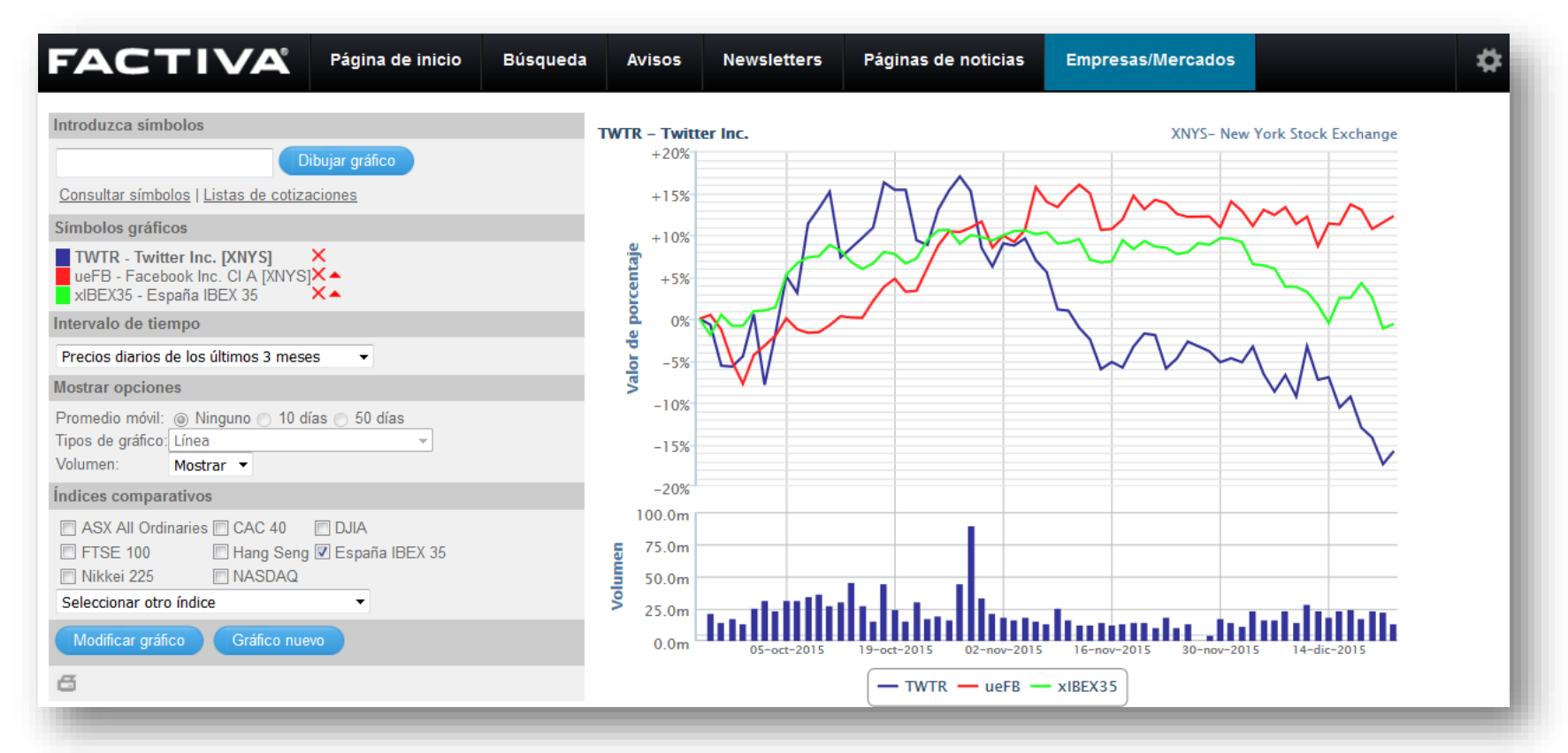

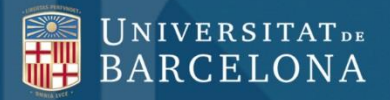

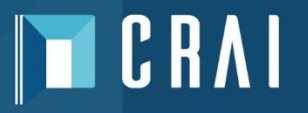

# Moltes gràcies!

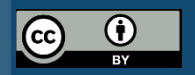

© CRAI Universitat de Barcelona, curs 2016-17